## EVENTBRITE : s'inscrire à une animation

Condition pour s'inscrire en ligne : vous devez avoir une adresse mail.

Si ce n'est pas votre cas, vous pourrez tout de même vous inscrire à nos animations en vous adressant aux bibliothécaires.

Sur le site des Médiathèques (<u>https://mediatheques.ville-issy.fr/</u>), sur la page de l'animation qui vous intéresse, cliquez sur le lien d'inscription

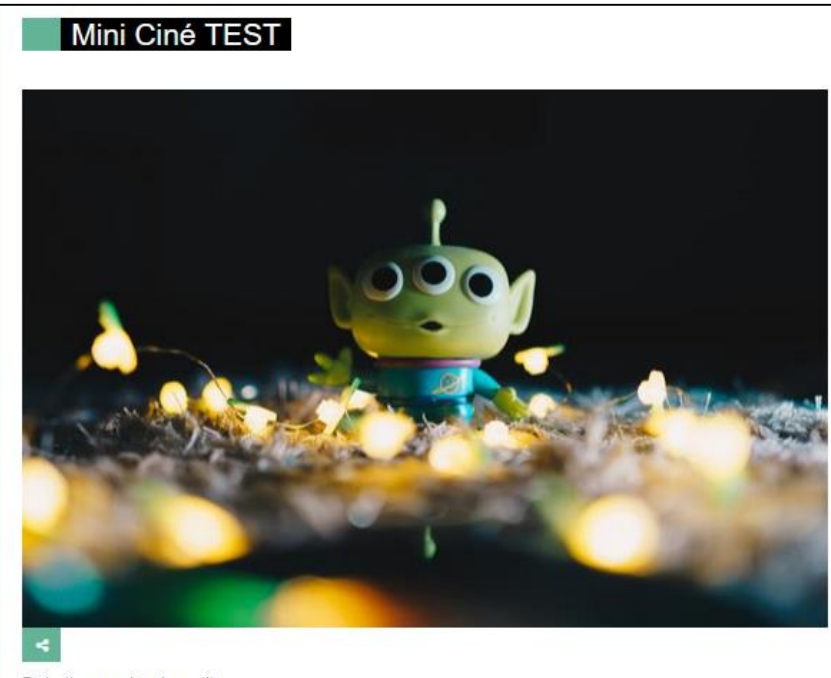

Projection pour les plus petits

Courts-métrages sélectionnés par les bibliothécaires pour les enfants dès 3 ans.

Inscription en ligne via Eventbrite, à l'accueil jeunesse ou par téléphone au 01 41 23 80 65. https://www.eventbrite.fr/e/billets-mini-cine-test-929024185347?

aff=ebdssbdestsearch&\_gl=1\*1ndmuk1\*\_up\*MQ..\*\_ga\*MTU5NzE1NTkwMi4xNzE5OTk1NjI1\*\_ga\_TQVES5V8SH\*MTcxOT

Pour le confort de tous, aucune entrée ne sera possible après le début de l'animation. Merci de votre compréhension

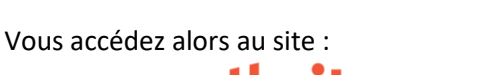

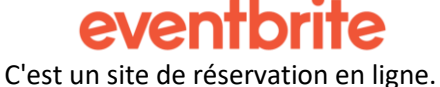

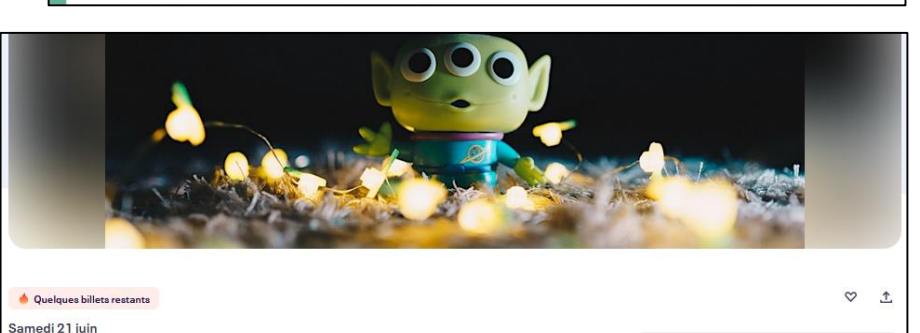

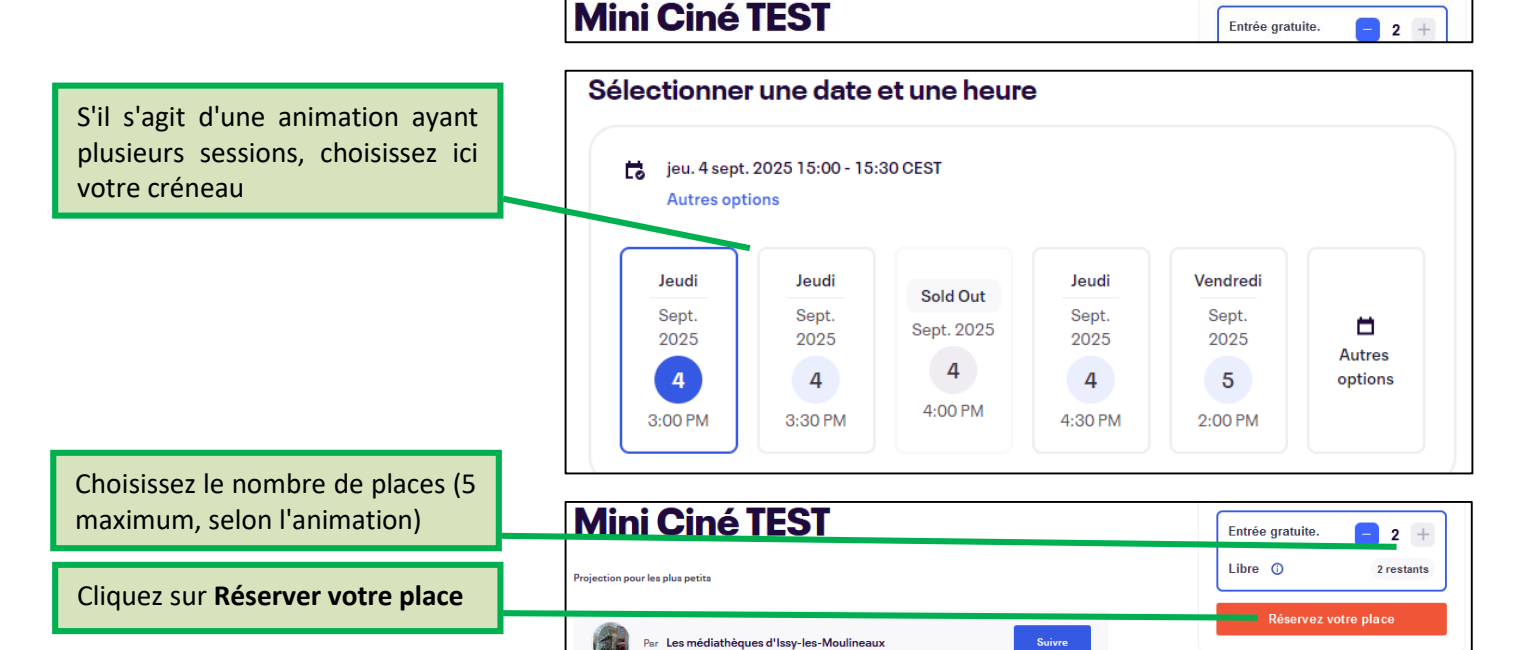

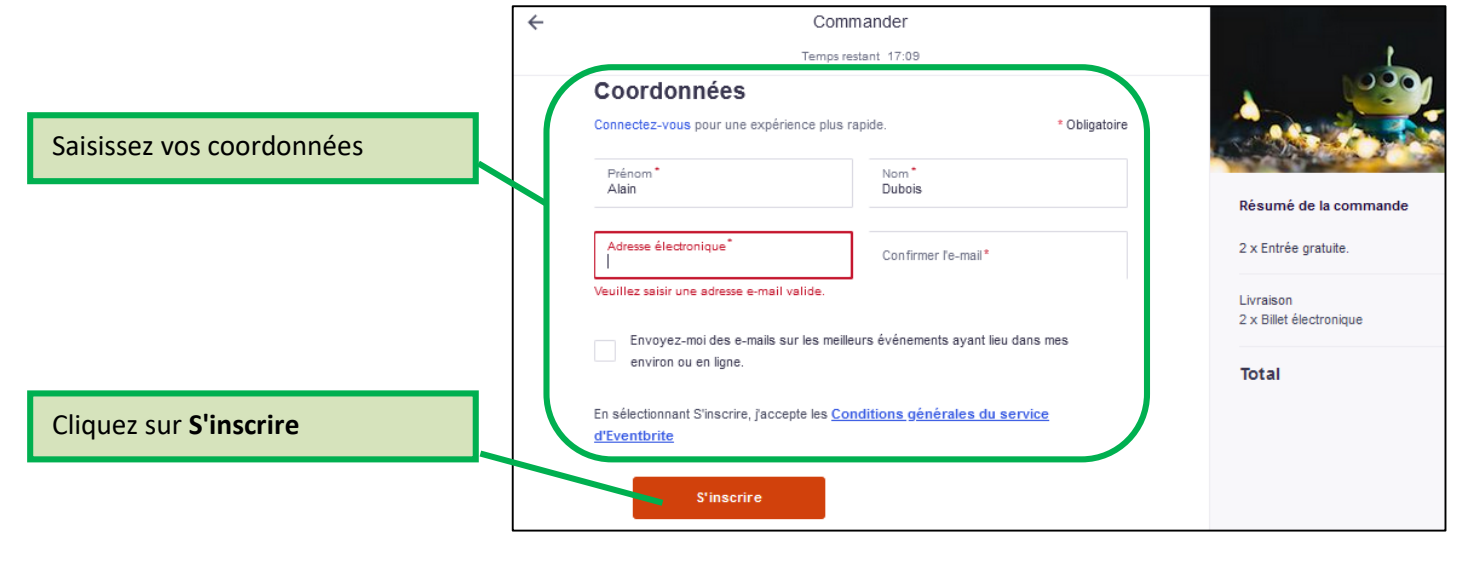

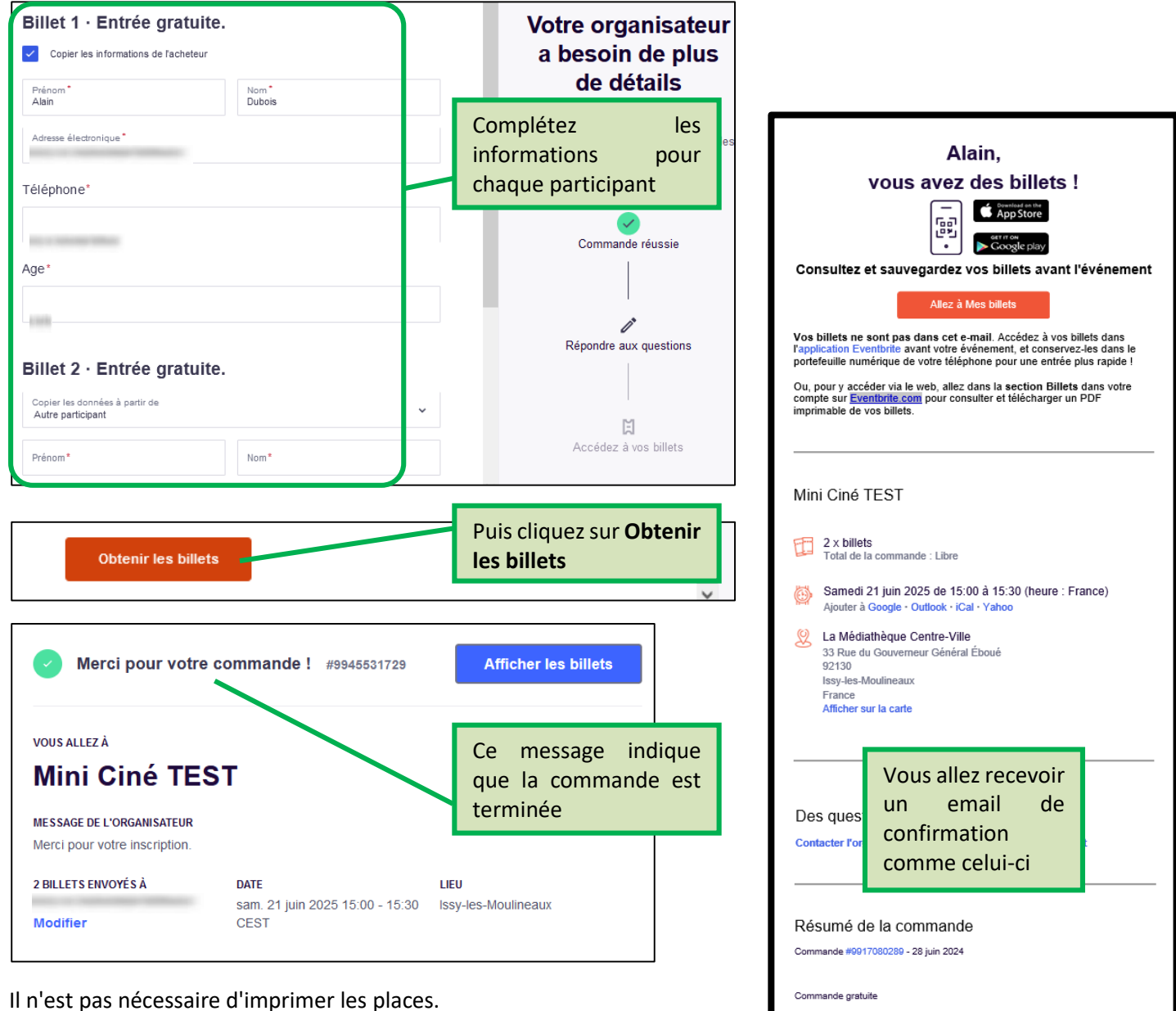

Si vous avez un compte Eventbrite, vous pouvez afficher, imprimer, modifier, annuler vos places.

Si vous ne souhaitez pas créer de compte, adressez-vous aux bibliothécaires à l'accueil des Médiathèques pour modifier ou annuler vos places.

0.00€

0,00€

1 × Entrée gratuite

1 x Entrée gratuite.

Alain Dubois

Marie Leclerc

Afficher et dérer votre comm